<u>Главная | Сферум | Начало работы в «Сферуме» для родителя |</u>Как родителю перейти в чаты с телефона

## Как родителю перейти в чаты с телефона

Для перехода к чатам откройте приложение VK Мессенджер и авторизуйтесь под своим учебным профилем Сферум.

Для родителей предсоздан и доступен по умолчанию «**Родительский чат**» (формируется их классного руководителя класса и всех родителей учеников класса).

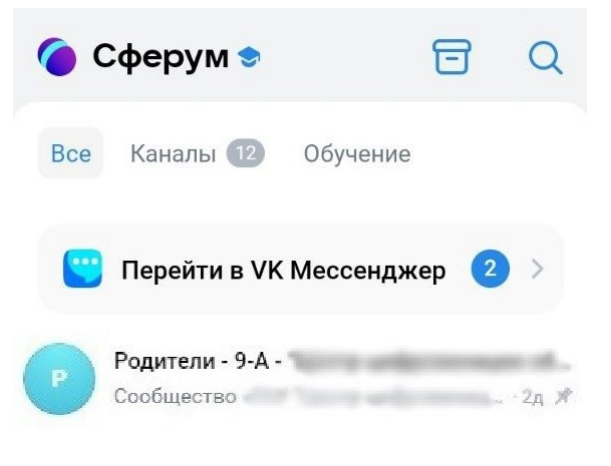

Предсозданные чаты

## Обратите внимание!

В конце каждого учебного года групповой чат будет автоматически переведен в статус «архив» с возможностью доступа к истории у бывших пользователей этого чата.

## Создание чатов и приглашение в них участников

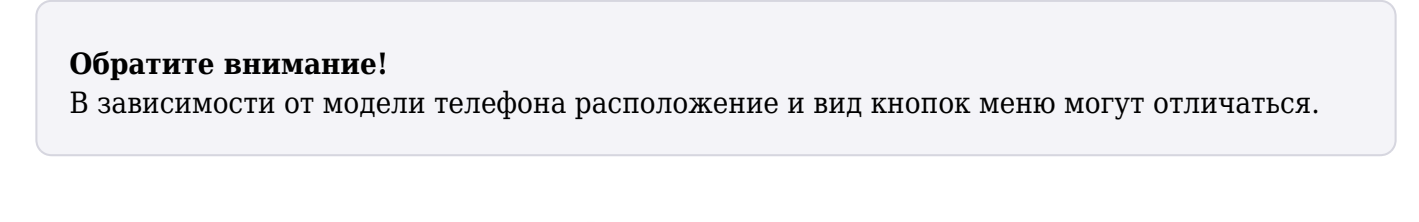

Шаг 1. Нажмите на «Карандаш» 🗹 и следуйте подсказкам системы.

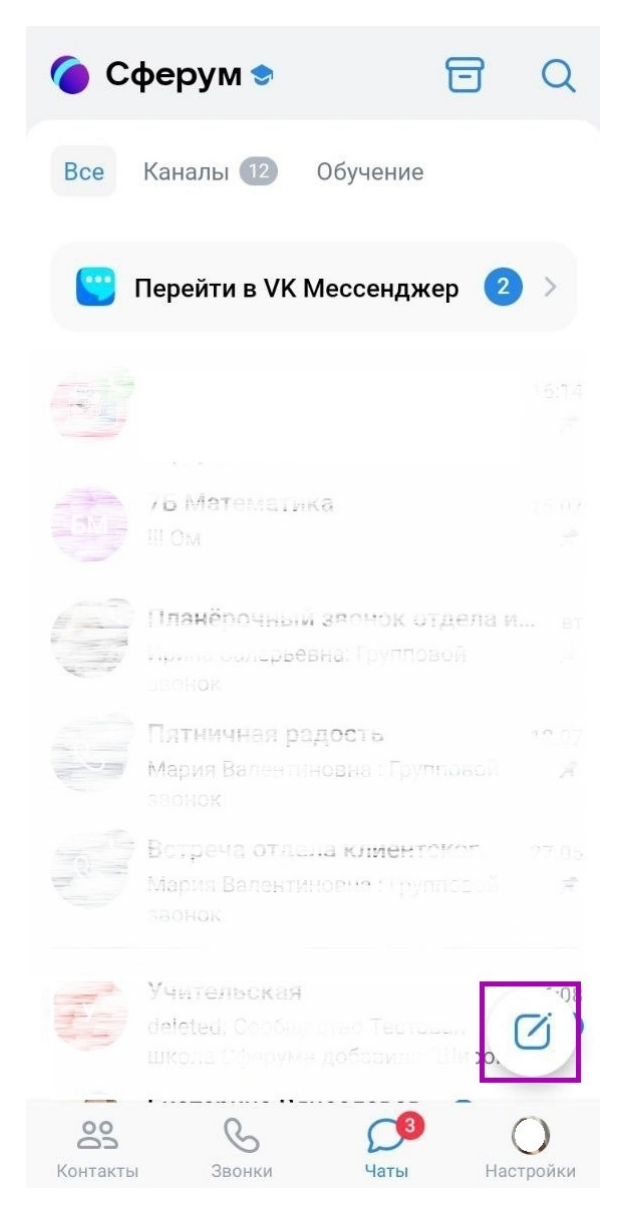

Кнопка создания чата

Шаг 2. Нажмите на «Создать чат».

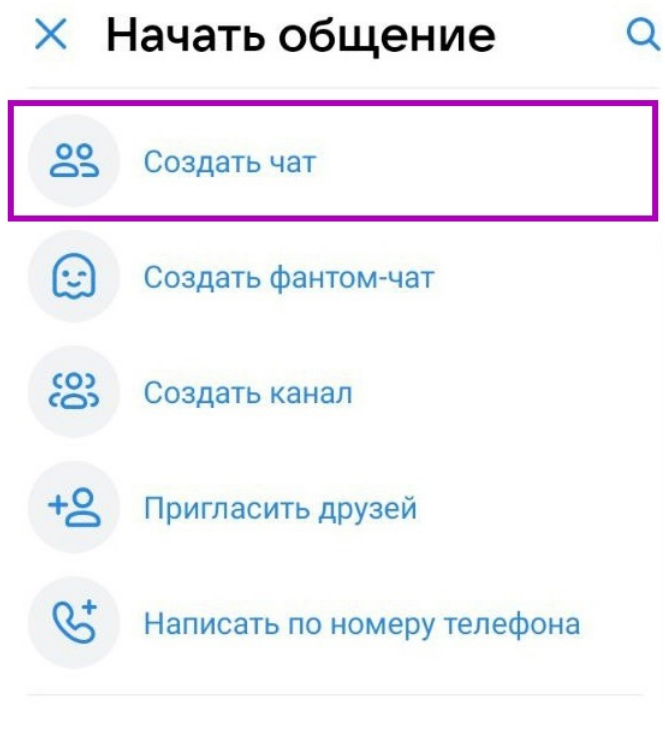

Создание чата

Шаг 3. Выберите участников чата.

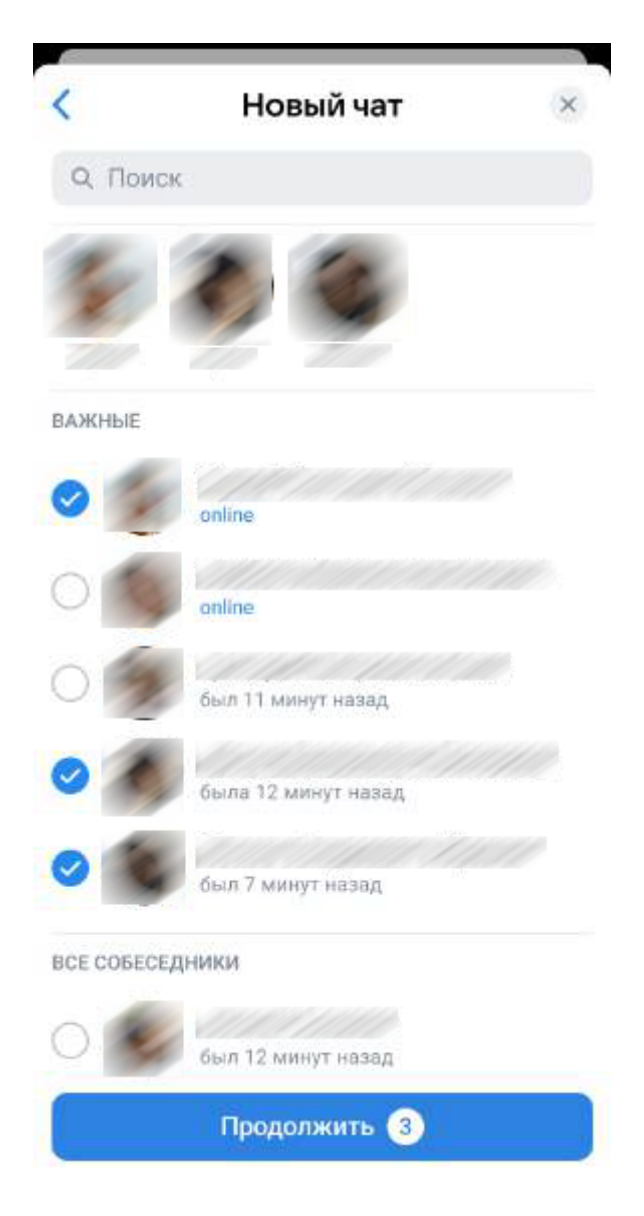

Выбор участников чата

Шаг 4. Укажите название чата.

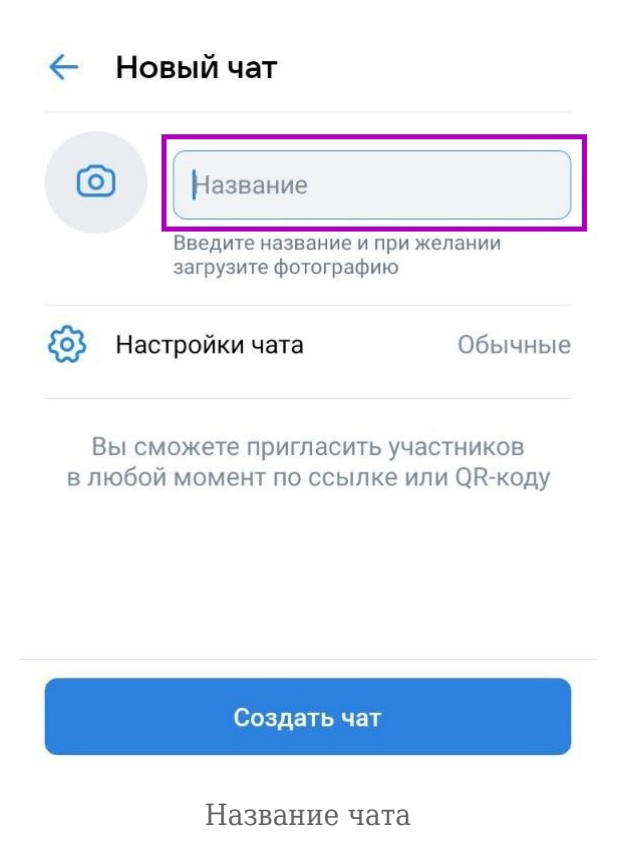

Шаг 5. Задайте настройки чата и нажмите на кнопку «Создать чат».

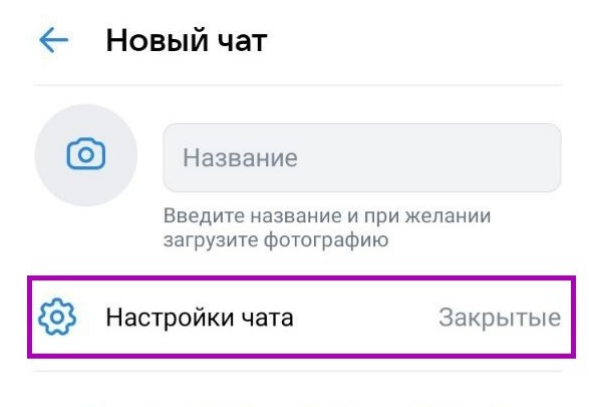

Вы сможете пригласить участников в любой момент по ссылке или QR-коду

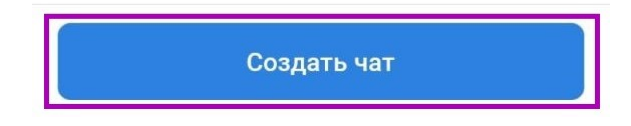

Настройки чата

## Проблемы с чатами

В случае возникновения вопросов по работе с чатами вы можете отправить обращение в чатбот «Помощник Сферума» по <u>ссылке</u> или QR-коду.

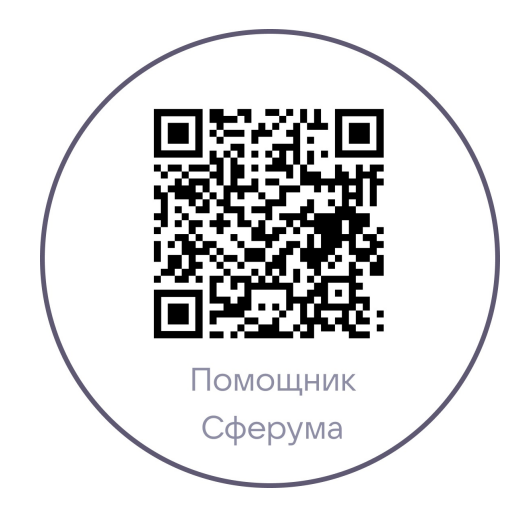